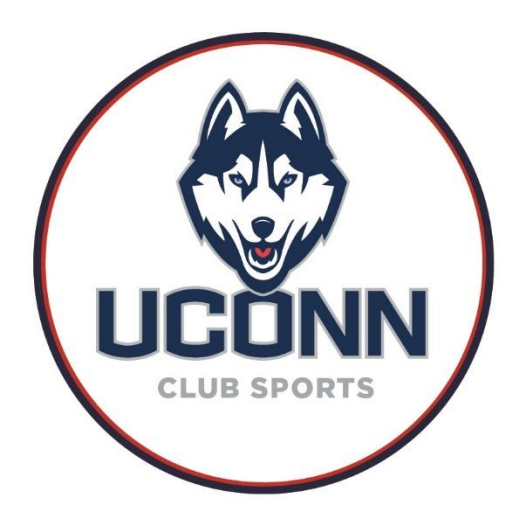

# **Fusion Club Registration**

# 1. Navigate to UConn's Club Page

https://club.fusionfamily.com/@/uconn

| FUSIONCLUB                                                          |
|---------------------------------------------------------------------|
| Welcome to Fusion Club                                              |
| To get started, enter your school's email address.                  |
| Email Address                                                       |
| jonathan.husky@uconn.edu                                            |
| CONTINUE                                                            |
| Trouble signing in? Please contact your club sports administration. |

To begin creating a new account:

1. Enter your school email address.

## 2. Enter Your Personal Information

| Fusion University     Personal Information (Required)       First Name     Last Name       student-officer-<br>sub@fusionfamily.com     Student Officer       lanuary 1, 2000     Email Address I     Date of Birth       student-officer-club@fusionfamily.com     Jan v I v 2000       Non-disclosed     Gender     Phone Number                            |   |
|----------------------------------------------------------------------------------------------------|---|
| DNAL INFORMATION     First Name     Last Name       itudent-officer-<br>club@fusionfamily.com     Fusion     Student Officer       ianuary 1, 2000     Email Address @     Date of Birth       istudent-officer-club@fusionfamily.com     Jan v 1 v 2000       Non-disclosed     Gender     Phone Number       23±456-7880     Non-disclosed     123±456-7890 |   |
| student-officer-<br>slub@fusionfamily.com     Fusion     Student Officer       January 1, 2000     Email Address       Date of Birth<br>student-officer-club@fusionfamily.com     Jan         Non-disclosed     Gender     Phone Number       23-456-7890     Non-disclosed     123-456-7890                                                                  |   |
| Email Address     Date of Birth       January 1, 2000     Jan     I     2000       Non-disclosed     Gender     Phone Number       23-4556-7890     I     123-4556-7890                                                                                                    |   |
| student-officer-club@fusionfamily.com     Jan     1     2000       Non-disclosed     Gender     Phone Number                                                                                                    |   |
| Non-disclosed         Gender         Phone Number           23-455-7890         Non-disclosed         123-455-7890                                                                                                    | ~ |
| 23-456-7890 • 123-456-7890                                                                                                    |   |
|                                                                                                    |   |
| 534629 Student ID Expected Graduation                                                                                                    |   |
| 534629 May ~ 2026                                                                                                    | ~ |
| Emergency Contact (Required)                                                                                                    | ^ |
| education@fusionfamily.com First Name Last Name                                                                                                    |   |
| D98-765-4321 Education Team                                                                                                    |   |
|                                                                                                    |   |
| Email Address Relationship                                                                                                    |   |
| Email Address Relationship<br>education@fusionfamily.com Friend                                                                                                    |   |
| Email Address Relationship<br>education@fusionfamily.com Friend<br>Phone Number                                                                                                    |   |
| education@fusionfamily.com Pirst Name Education Education Team                                                                                                    |   |

To complete your account:

- 1. Enter your **Personal Information**. This information will be viewable to the professional admin accounts. Club Officers will be able to view your name and email address. Personal Information will populate in the left column as you enter your information. This is required.
- 2. Enter an **Emergency Contact**. This information will be viewable to the professional admin accounts and club leaders. It will populate on the left column as you enter your information. This is required.
- 3. **Upload** a photo for your account. The file must be JPEG, JPG, or PNG. This is optional.
- 4. Click **Next Step** when all of your information is entered.

Your **Email Address** will populate from your school email address/single sign-on and cannot be edited.

## 3. Welcome to Fusion Club!

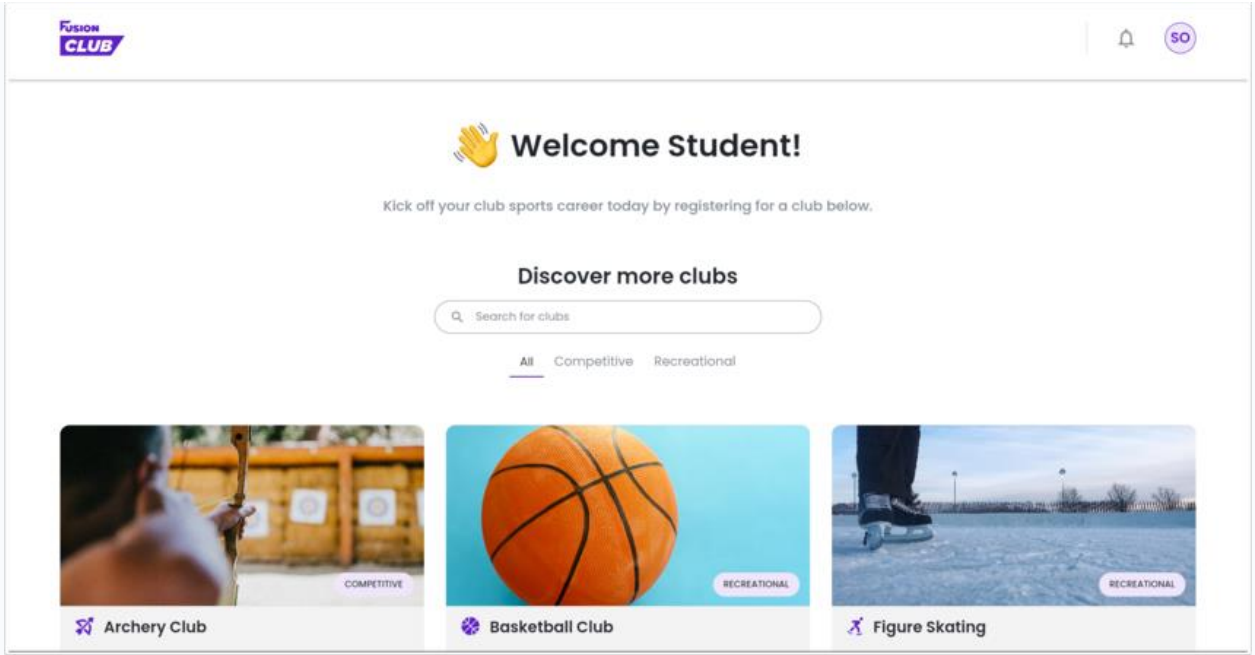

# 4. Find the Desired Club

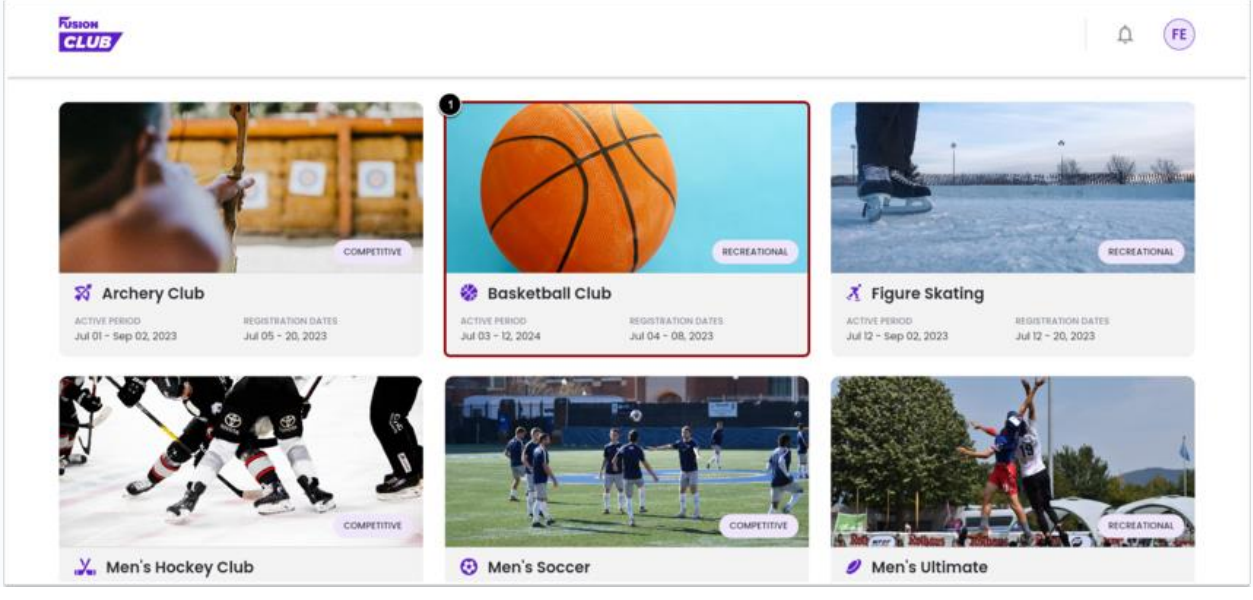

From the participant site:

1. Click on the desired Club.

Participants can use the **search bar** and the **filters** for Competitive and Recreational to locate a club.

#### 5. View Club Details

| Club Overview                                           |                       |  |
|---------------------------------------------------------|-----------------------|--|
| Come one come all. No matter the skill i                | evel, come play ball. |  |
| Membership Dues                                         | Medical Clearance     |  |
| \$20.00                                                 | Required              |  |
| Club Contacts                                           |                       |  |
| President                                               |                       |  |
| Zack Palantzas                                          |                       |  |
|                                                         |                       |  |
| Tryout Schedule                                         |                       |  |
| Trucut                                                  |                       |  |
| Starting Date                                           |                       |  |
| - Aug 23, 2023                                          |                       |  |
| <ul> <li>5:00 PM = 6:30 PM</li> <li>Location</li> </ul> |                       |  |
| GYM A                                                   |                       |  |
| Practice Schedule                                       |                       |  |
| Practice #1                                             |                       |  |
| Example 26, 2023                                        |                       |  |
| Cocurrence<br>Weekly on Tue, Thu until Dec 31,2023      |                       |  |
| Time<br>5:00 PM - 6:10 PM                               |                       |  |
| Location                                                |                       |  |
| <ul> <li>GYM A</li> </ul>                               |                       |  |

After clicking on the Club, a participant can view that Club's details including:

- 1. The Club Overview.
- 2. Membership Dues (if applicable).
- 3. Medical Clearance requirements.
- 4. Club Contacts.
- 5. The **Tryout Schedule**.
- 6. The **Practice Schedule**.
- 7. Click **Register** to begin the Registration Process.

# 6. Enter Personal Information

| DNAL INFORMATION                       | First Name                                                                               | Last Name                      |
|----------------------------------------|------------------------------------------------------------------------------------------|--------------------------------|
| education@fusionfamily.com             | Fusion                                                                                   | Education                      |
| fay 1, 2008                            | Email Address 0                                                                          | Date of Birth                  |
| lon-disclosed                          | education@fusionfamily.com                                                               | May ~ 1 ~ 2008 ~               |
| 17_ AE&_7000                           | Gender                                                                                   | Phone Number                   |
| 23-430-7000                            | Non-disclosed                                                                            | • 123-456-7888                 |
| 23456                                  | Student ID 🛛                                                                             | Expected Graduation            |
| lugust 2028                            | 123456                                                                                   | Aug ~ 2028 ~                   |
|                                        |                                                                                          |                                |
| aul.d@fusion.com                       | First Name                                                                               | Last Name                      |
| aul.d@fusion.com<br>23-456-7890        | First Name<br>Paul                                                                       | Last Name<br>D                 |
| iauld@fusion.com<br>23~456-7890<br>2EO | First Name<br>Paul<br>Email Address                                                      | Last Name<br>D<br>Relationship |
| aauld@fusion.com<br>23-456-7890<br>260 | First Name<br>Paul<br>Email Address<br>paul.d@fusion.com                                 | Last Name D Relationship CEO   |
| aauld@fusion.com<br>23~456-7890<br>2EO | First Name<br>Paul<br>Email Address<br>paul.d@fusion.com<br>Phone Number                 | Last Name D Relationship CEO   |
| oauld@fusion.com<br>23-456-7890<br>:EO | First Name<br>Paul<br>Email Address<br>paul.d@fusion.com<br>Phone Number<br>123-456-7890 | Last Name D Relationship CEO   |
| aul.d@fusion.com<br>13-456-7890<br>EO  | First Name Paul Email Address paul.d@fusion.com Phone Number 123-456-7890                | Last Name D Relationship CEO   |
| zuld@fusion.com<br>3-456-7890<br>EO    | First Name Paul Email Address paul.d@fusion.com Phone Number 123-456-7890                | Last Name D Relationship CEO   |
| aul.d@fusion.com<br>13-456-7890<br>EO  | First Name Paul Email Address paul.d@fusion.com Phone Number 123-456-7890                | Last Name D Relationship CEO   |

To complete your registration:

- 1. Enter your **Personal Information**. This information will be viewable to the professional admin accounts. Club Officers will only see a person's name and email. Personal Information will populate in the left column as you enter it. This is required.
- 2. Enter an **Emergency Contact**. This information will be viewable to the professional admin accounts. It will populate in the left column as you enter your information. This is required.
- 3. **Upload** a photo for your account. The file must be JPEG, JPG, or PNG. This is optional.
- 4. Click **Next Step** to proceed.

Your **Email Address** will populate from your school email address/single sign-on and cannot be edited.

# 7. Sign or Accept Waivers

|                                                                     | STEP 2 OF 2: WAIVERS                                                                                                    |                            |  |
|---------------------------------------------------------------------|----------------------------------------------------------------------------------------------------|----------------------------|--|
|                                                                     | 8 Basketball Club                                                                                                    |                            |  |
| •                                                                   | Please review and complete the following before proceeding to the next step.                                                                                                    |                            |  |
| <b>Fusion Education</b>                                             |                                                                                                    |                            |  |
| Fusion University                                                   | Anti Hazing Agreement                                                                                                    | SIGNATURE REQUIRED         |  |
| PERSONAL INFORMATION                                                | Anti Hazing Policy                                                                                                    |                            |  |
| <ul> <li>education@itusionfamily.com</li> <li>May 1,2008</li> </ul> | Heating is defined by the child Review doed a corp or of a corrient growthmy, including the victim, to do any or of a hildstain that any itsudent<br>or other organization a major corrient correct memory of the statement of the statement of the statement of the statement<br>or other organization and major correct correct memory of the statement of the statement of the statement of the statement<br>of the was a statement of the statement of the statement of the statement of the statement of the statement<br>of the statement of the statement of the statement of the statement of the statement of the statement<br>of the statement of the statement of the statement of the statement of the statement of the statement<br>of the statement of the statement of the statement of the statement of the statement of the statement<br>of the statement of the statement of the statement of the statement of the statement of the statement<br>of the statement of the statement of the statement of the statement of the statement of the statement of the statement<br>of the statement of the statement |                            |  |
| Manufactured                                                        |                                                                                                    |                            |  |
| A Non-disclosed                                                     |                                                                                                    |                            |  |
| 123-456-7888                                                        |                                                                                                    |                            |  |
| <b>i</b> 123458                                                     |                                                                                                    |                            |  |
| <ul> <li>August 2028</li> </ul>                                     | CLICK HERE TO ACCEPT                                                                                                    |                            |  |
|                                                                     | Photo Release                                                                                                    | S WAIVER SKONED            |  |
|                                                                     | This is our Photo Release walver.                                                                                                    |                            |  |
|                                                                     |                                                                                                    |                            |  |
|                                                                     |                                                                                                    | CANCEL SUBMIT REGISTRATION |  |

Any required waivers for this Club will populate on the next screen. To finish your registration:

- 1. Accept or
- 2. Sign all required waivers.
- 3. Click Submit Registration.

## 8. Registration Received

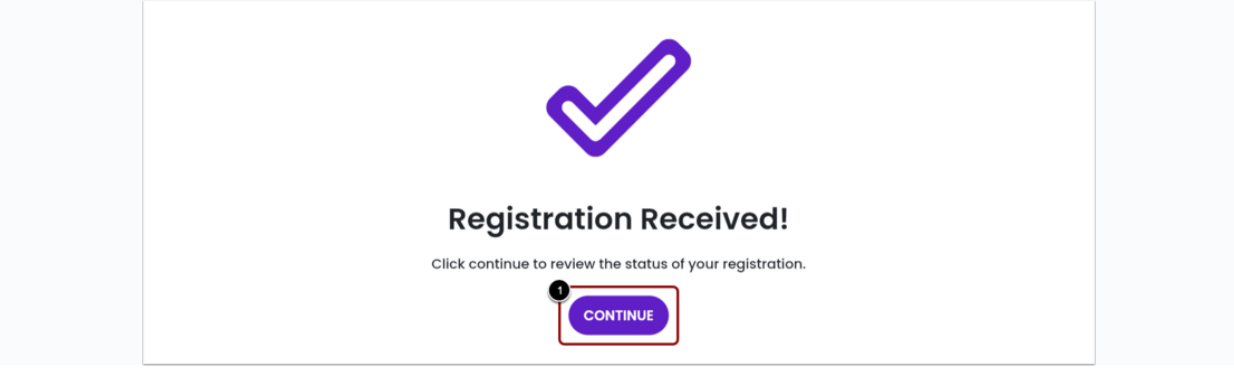

A confirmation message will appear. To go back to the home page and view the status of your registration:

1. Click **Continue**.

## 9. Registration Status View

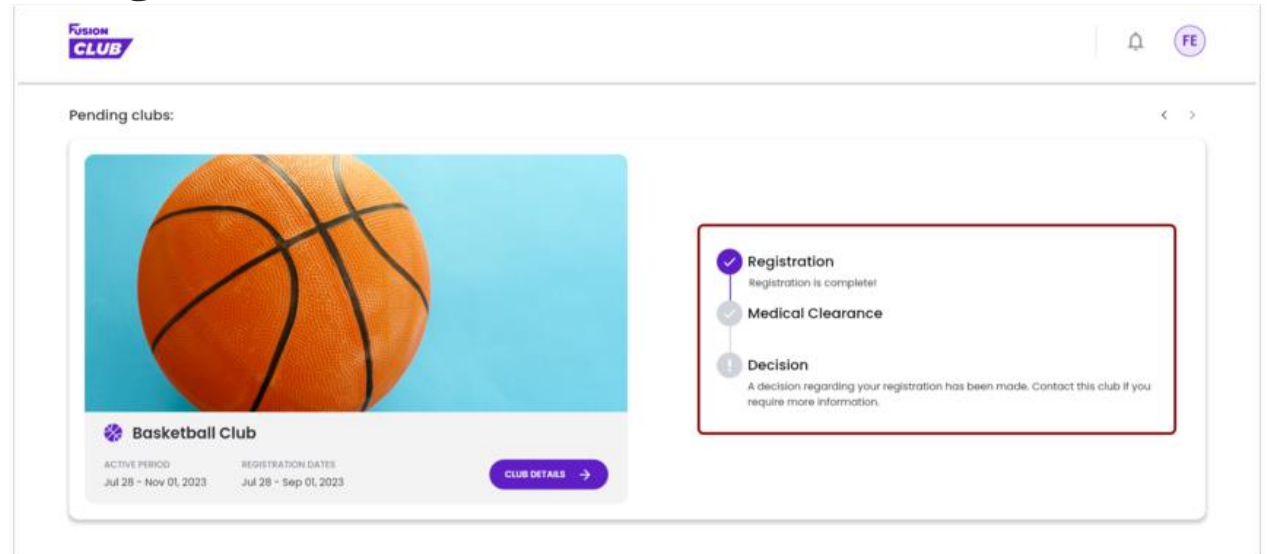

On the home page, you can view all Pending Clubs and the status of your registration.